# Инструкция по импорту данных

- OWOX BI
- MixData Bl
- CostUp
- Google Analytics

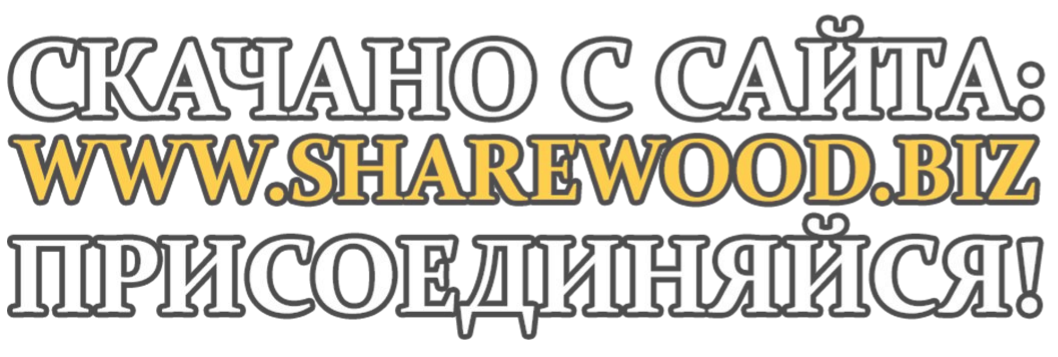

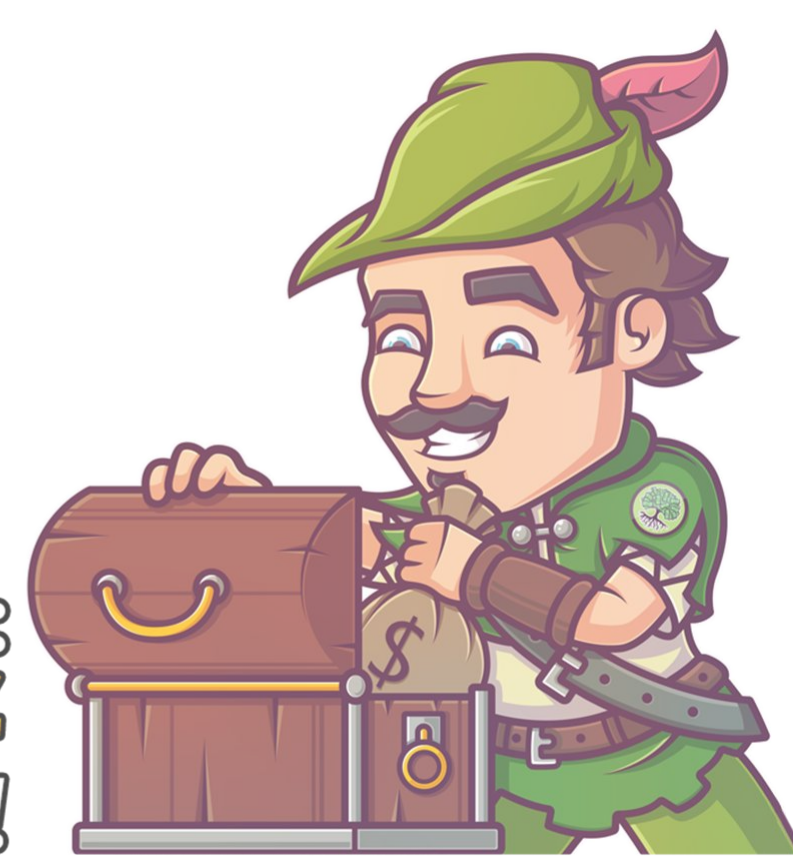

# Выбираем импорт данных

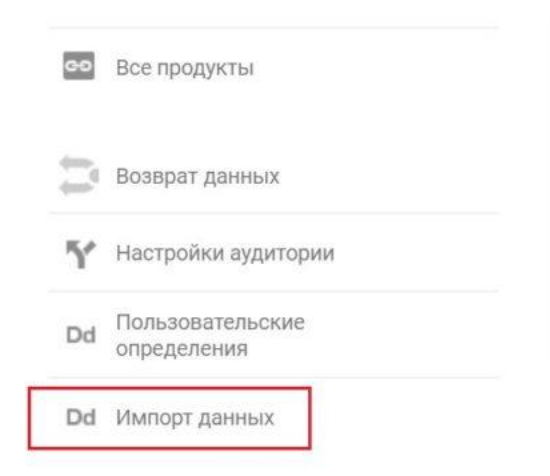

### Данные о расходах

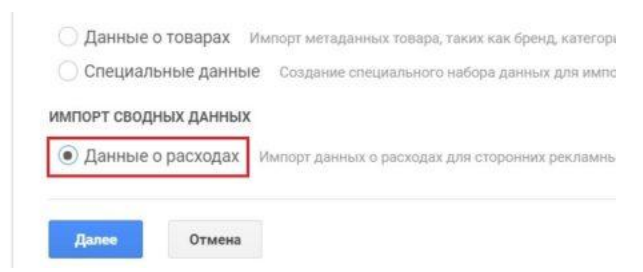

# Вводим название

| 2                                      | Сведения о наборе данных                                                                                      |                    | FR       |
|----------------------------------------|----------------------------------------------------------------------------------------------------|--------------------|----------|
|                                        | Название                                                                                                    |                    |          |
|                                        | Яндекс.Директ                                                                                                 |                    |          |
|                                        | Включенные представления                                                                                      |                    |          |
|                                        | Выберите представления, которые будут использова<br>Если не выбрать представления, набор данных будет неактие | ать данные из вен. |          |
|                                        | Выбран 1 вариант, 👻                                                                                           | 2000               |          |
|                                        |                                                                                                    |                    |          |
|                                        | Pages Original                                                                                                |                    |          |
|                                        | Отмена                                                                                                    |                    |          |
|                                        |                                                                                                    |                    |          |
|                                        |                                                                                                    |                    |          |
|                                        |                                                                                                    |                    | RE CONSI |
| ////////////////////////////////////// | ° ((°/ <u>A</u> \ KM[° <u>A</u> \o                                                                            |                    |          |
| A TRAITO C                             | CATTITIVO                                                                                                    |                    | S'NK     |
| WW CHIA IRIN                           |                                                                                                    |                    |          |
|                                        |                                                                                                    |                    |          |
|                                        | ກກົດກັ້ກັກກາກ                                                                                                 |                    | 0        |
|                                        |                                                                                                    |                    |          |
|                                        |                                                                                                    |                    |          |
|                                        |                                                                                                    |                    |          |

# Настраиваем Google Analytics Выбираем столбцы для импорта

#### Необходимо задать хотя бы один из следующих столбцов:

| Выбрано 3 варианта. 👻                               |                |
|-----------------------------------------------------|----------------|
| 9. Поиск                                            | Идентификатор  |
| ▼ Other                                             | ga:adCost      |
| <ul> <li>Стоимость</li> <li>Число кликов</li> </ul> | ga:adClicks    |
| Число показов                                       | ga:impressions |

# Выбираем дополнительные столбцы и подтверждаем

| 1 | Выберите ключ 🔻                           |        |
|---|-------------------------------------------|--------|
| T | <b>Q</b> Поиск                            |        |
|   | - Other                                   | істає  |
| - | 🗌 Группа объявлений AdWords               |        |
| L | 🗌 Идентификатор группы объявлений AdWords |        |
| В | 🗌 Идентификатор кампании AdWords          | 1.000  |
|   | 🗌 Идентификатор критерия AdWords          | е несі |
|   | 🗆 Кампания                                | араме  |
| - | Ключевое слово                            |        |
|   | 🗌 Отображаемый URL                        |        |
|   | Teoreman a power more to a distorde       |        |

# OWOX BI – Facebook/VK/MyTarget

# 1. Регистрация в ОWOX

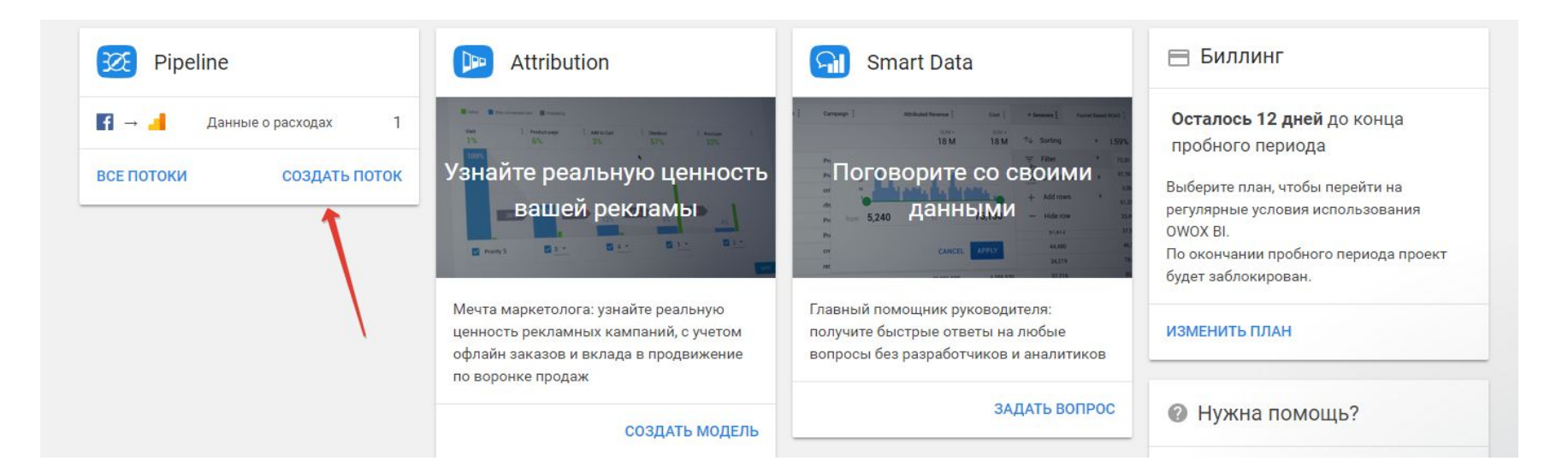

# OWOX BI Создаем поток

| Зыберите источні | ик данных 🛈     |               |               |   |
|------------------|-----------------|---------------|---------------|---|
| Google Analytics | Google BigQuery | Calltouch     | Ringostat     |   |
| M MANDRILL       | SPARKPOST       | RppsFlyer     | UniOne        |   |
| C competera      |                 | Google Sheets | f facebook    | 1 |
| <b>bing</b> ads  | Yandex Direct   | Yandex Market | VKontakte     |   |
| my Target        |                 | TR:9FM:9G 🎲   | SKLIK.cz      |   |
| y twitter        | criteo          |               | YAHOO! GEMINI |   |

# OWOX BI Предоставляем доступ к рекламному кабинету

| Выберите источник дан<br>Источник: Facebook | ных        |  |
|---------------------------------------------|------------|--|
| Предоставьте доступ к                       | Facebook 🗊 |  |
| 132167147219042 / 1321                      | Добавить   |  |
| Выберите куда импортироват                  | ь данные   |  |
| Предоставьте доступ к Google                | Analytics  |  |
| Выберите набор данных                       |            |  |
|                                             |            |  |

#### OWOX BI Выбираем импорт – Google Analytics

1

ï

#### Создать поток

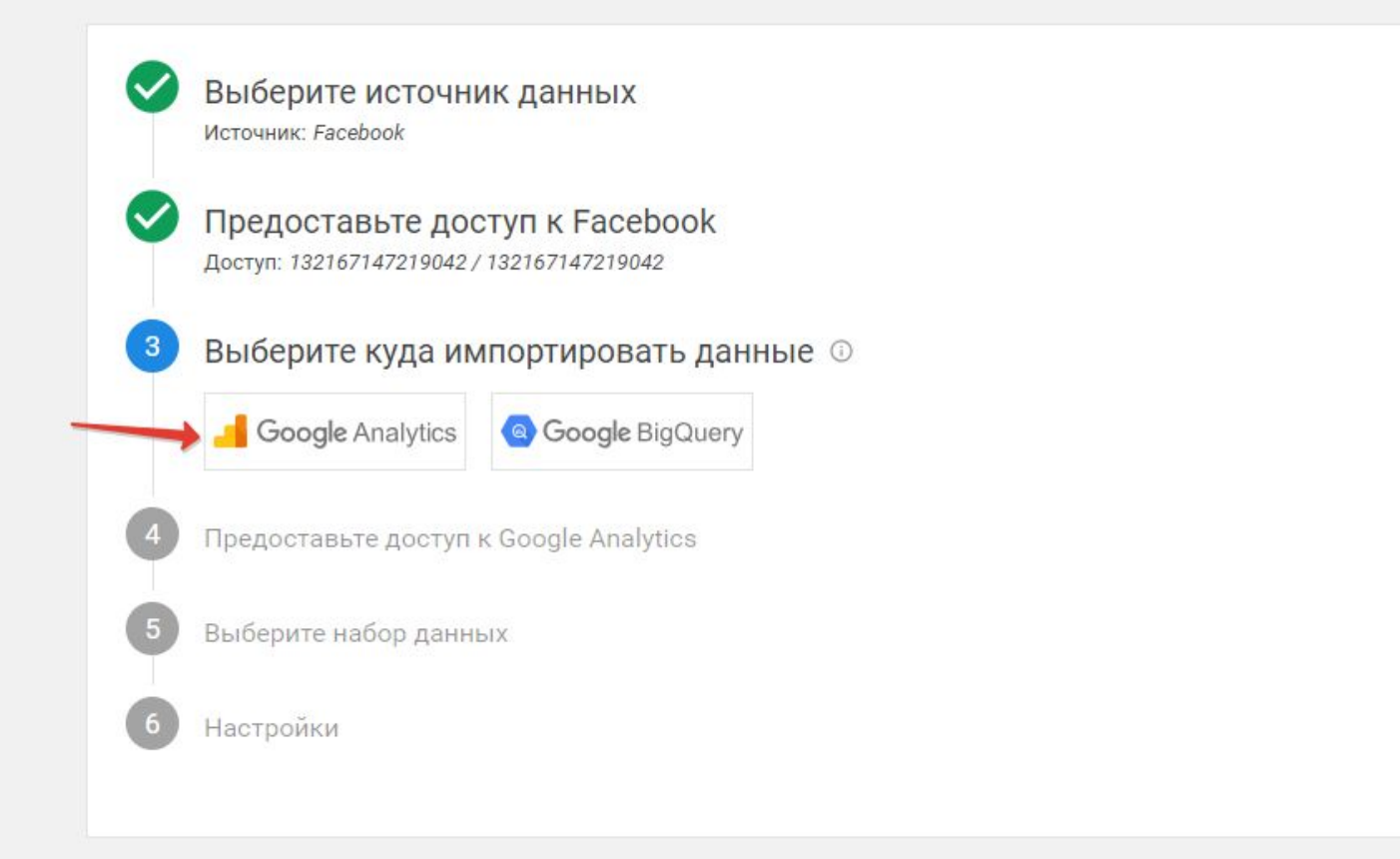

#### OWOX BI Предоставляем доступ к Google Analytics

#### Создать поток

| В    | ыберите источник дан<br>сточник: Facebook                 | ных                |  |
|------|-----------------------------------------------------------|--------------------|--|
| П    | редоставьте доступ к<br>оступ: 132167147219042 / 13216714 | Facebook           |  |
| B    | Ыберите куда импорти<br>ервис: Google Analytics           | ровать данные      |  |
| • п  | редоставьте доступ к                                      | Google Analytics 💿 |  |
|      | timakovmarketing@gmail                                    | 💿 Добавить         |  |
| 5 BI | ыберите набор данных                                      |                    |  |
|      |                                                           |                    |  |

# OWOX BI

# Выбираем набор данных

| 0 | Предоставьте доступ к Facebook<br>доступ: 132167147219042 / 132167147219042                            | 1 |
|---|----------------------------------------------------------------------------------------------------|---|
| 0 | Выберите куда импортировать данные<br>Сервис: Google Analytics                                         | 1 |
| 0 | Предоставьте доступ к Google Analytics<br>Доступ: timakovmarketing@gmail.com                           | 1 |
| 5 | Выберите набор данных<br>выберите ресуро<br>autoeuropa74.ru – UA-93143158- <sup>-</sup> × • С обновить |   |
|   | Выберите набор данных<br>Расходы Директ Х 🔹                                                            |   |
|   | ДАЛЕЕ                                                                                                  |   |
| 6 | Настройки                                                                                              |   |

# OWOX BI

# Выбираем набор данных

Î

| Выберите набор данных<br>Набор данных: autoeuropa74.ru – UA-93                            | 143158-1 – Расходы Директ                                                                                                    |
|-------------------------------------------------------------------------------------------|----------------------------------------------------------------------------------------------------|
| Настройки 🛈                                                                               |                                                                                                    |
| Дата начала импорта данных 2018-07                                                        | 7-09 🛅                                                                                                    |
| Выберите представление                                                                    | - С обновить                                                                                                    |
| Выберите создание нового проекта<br>в потоке сервисы:<br>• pecypc Google Analytics (`UA-9 | OWOX ВІ или существующий проект, к которому будут привязаны используемы<br>93143158-1`)<br>вы булете перенаправлены на страницу настройки пакета услуг и метола |

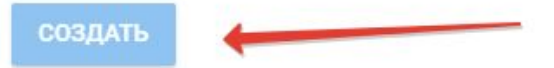

# OWOX BI

# Выбираем набор данных

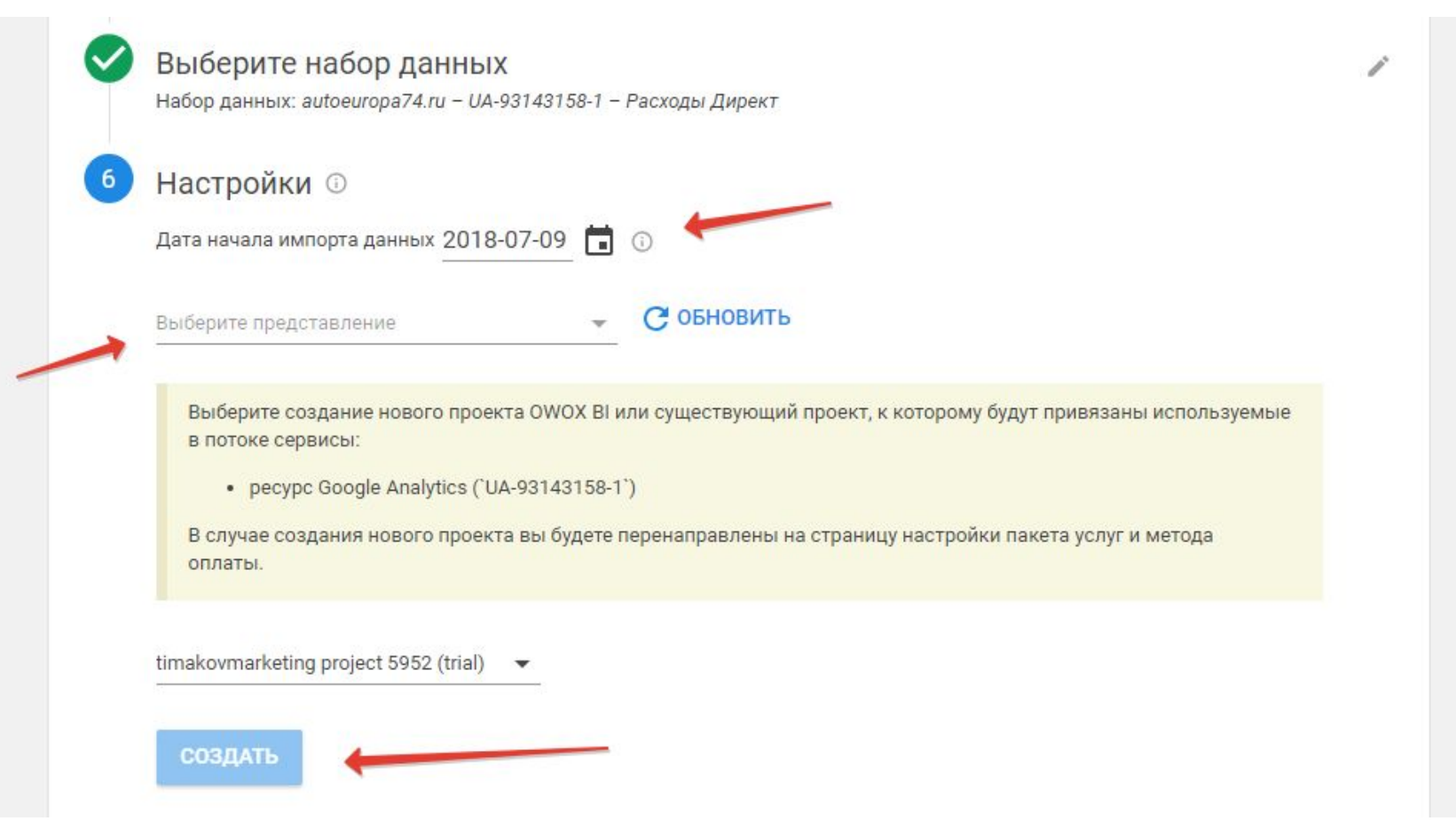

# MixData BI – Facebook/VK/MyTarget Входим через Google

MixData Bl

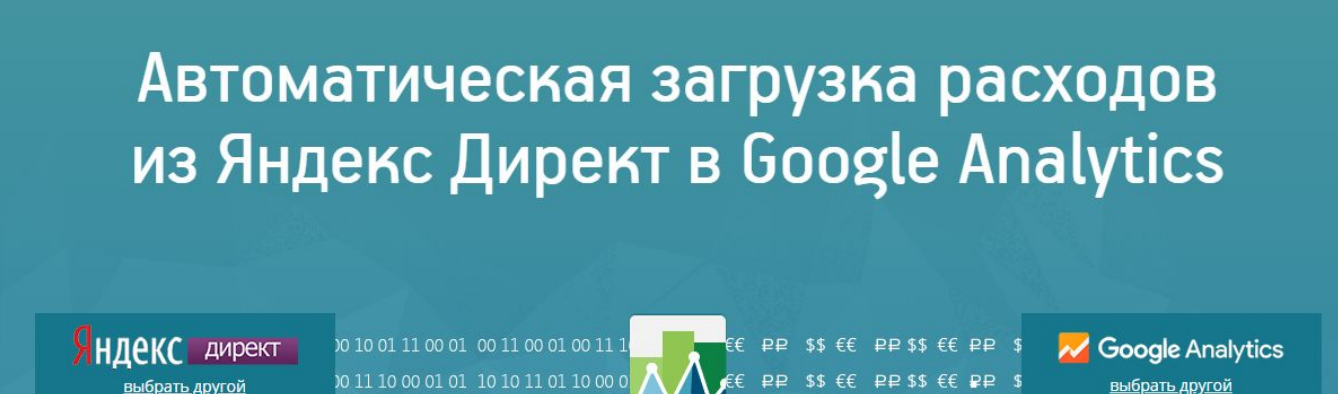

выбрать другой

🛟 support@mixdata.ru 🕠 Войти

Подключиться бесплатно

# MixData BI Создаем связку

| MixData | ПРОЕКТ                                                         |                                                                                                    |               | Support@mixdata.ru | timakovmarketing@gmail.com > |
|---------|----------------------------------------------------------------|----------------------------------------------------------------------------------------------------|---------------|--------------------|------------------------------|
| Проекты |                                                                |                                                                                                    |               |                    | + создать                    |
| ID      | Название                                                       | Сервисы                                                                                                    | Доступ        | Создан             | Поиск                        |
| 618     | The second second                                              | d <sup>p</sup>                                                                                                    | Полный доступ | 26.06.2018         |                              |
| 624     |                                                                | 6                                                                                                    | Полный доступ | 07.07.2018         |                              |
| 632     | строим-фундаменты-под-ключ.рф<br>строим-фундаменты-под-ключ.рф | de de la companya de la companya de la compa | Полный доступ | 07.07.2018         |                              |
|         |                                                                | 1.0                                                                                                    | траница из 1  |                    |                              |

## MixData BI Создаем новый импорт (выбираем канал трафика)

Новый импорт данных

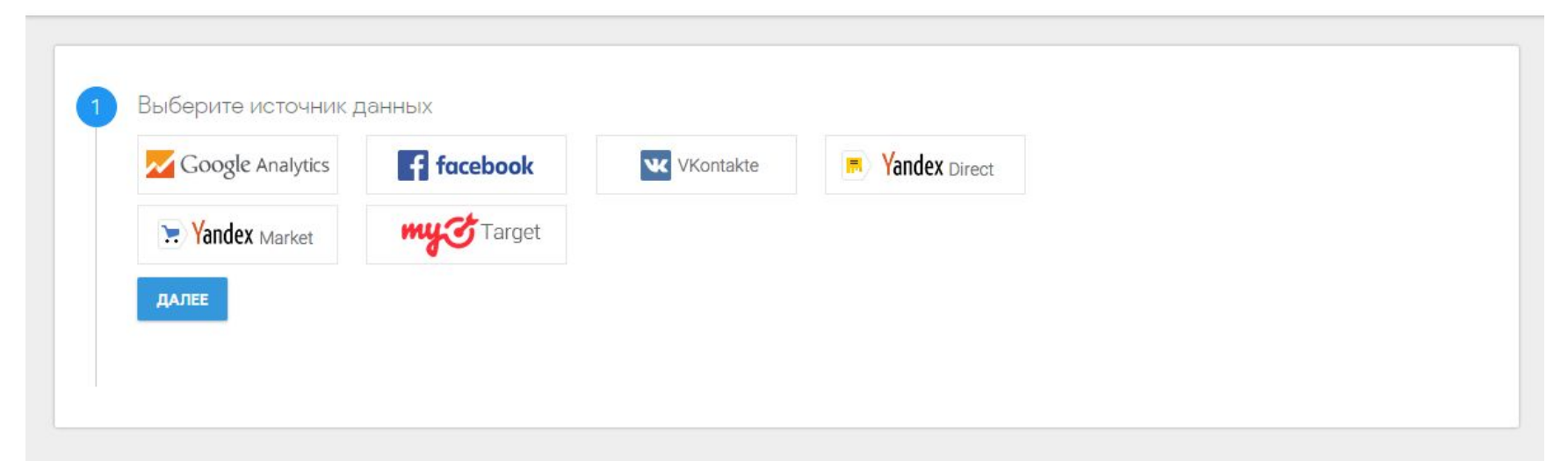

# MixData BI Предоставляем доступ к рекламному аккаунту

| × | Новый импорт да                          | інных                                             |                  |   |  |  |
|---|------------------------------------------|---------------------------------------------------|------------------|---|--|--|
| • | Выберите источни<br>Яндекс.Директ        | к данных 🖍                                        |                  |   |  |  |
|   | 2 Предоставьте дост<br>evropaegor@yandex | гуп к аккаунту Яндекс.Ди<br>ev.timakoff@yandex.ru | рект<br>Добавить | - |  |  |
|   | ДАЛЕЕ                                    |                                                   |                  |   |  |  |
|   |                                          |                                                   |                  |   |  |  |
|   |                                          |                                                   |                  |   |  |  |
|   |                                          |                                                   |                  |   |  |  |

# MixData BI Предоставляем доступ к рекламному аккаунту

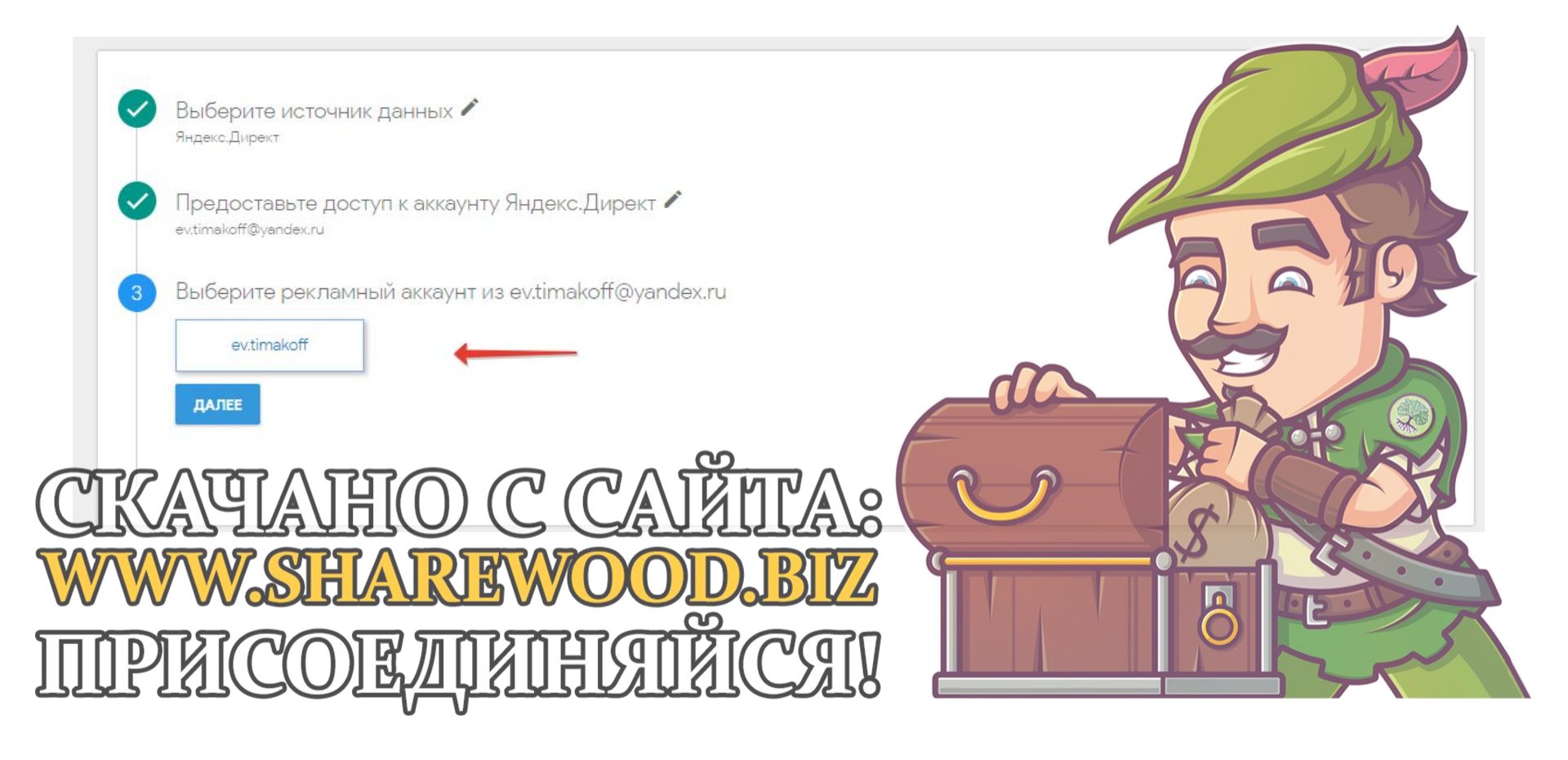

# MixData BI Предоставляем доступ к Google Analyitcs

| Выберите источник д<br>Яндекс.Директ         | анных 🖍                           |     |  |
|----------------------------------------------|-----------------------------------|-----|--|
| Предоставьте достуг<br>ev.timakoff@yandex.ru | 1 к аккаунту Яндекс.Директ 🖍      |     |  |
| Выберите рекламны<br>evtimakoff              | й аккаунт из ev.timakoff@yandex.r | u 🎤 |  |
| 4 Предоставьте достуг                        | ı к Google Analytics 🛛 🧲 👘        |     |  |
| timakovmarketing@g                           | Добавить                          |     |  |
| ДАЛЕЕ                                        |                                   |     |  |
|                                              |                                   |     |  |
| 1                                            |                                   |     |  |

# MixData BI Выбираем аккаунт, куда будем передавать данные

Выберите источник данных 🖍

Предоставьте доступ к аккаунту Яндекс.Директ 🖍 ev.timakoff@yandex.ru

Выберите рекламный аккаунт из ev.timakoff@yandex.ru 🖍

Предоставьте доступ к Google Analytics 🖍 timakovmarketing@gmail.com

Набор данных и настройки представления

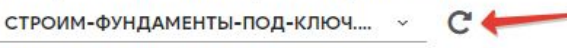

РАСХОДЫ ДИРЕКТ (ТИП: COST) ~

ВСЕ ДАННЫЕ ПО ВЕБ-САЙТУ

Часовой пояс: Asia/Yekaterinburg. Валюта: RUB

- НДС / Комиссия агентства / Домены

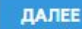

### MixData Bl

# Выбираем дату, с которой нужно выгрузить данные и создаем импорт

Предоставьте доступ к аккаунту Яндекс.Директ 🖍

Выберите рекламный аккаунт из ev.timakoff@yandex.ru 🖍

Предоставьте доступ к Google Analytics 🖍

Набор данных и настройки представления 🖍 Ресурс: строим фундаменты под ключ.рф / UA 101124161 1. Набор данных: Расходы Директ (Тип: COST). Представление: Все данные по веб сайту.

Название проекта

Импорт будет успешно создан на ресурс UA-101124161-1, в проекте строим-

фундаменты-под-ключ.рф

Начало выгрузки данных 01.03.2018

# CostUp – ЯНДЕКС.ДИРЕКТ Регистрируемся в CostUP

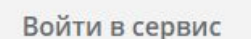

Войдите или зарегистрируйтесь

Email

Пароль

Войти

Забыли пароль? Ещё не зарегистрированы?

Зарегистрироваться

# CostUp

# Регистрируемся в CostUP

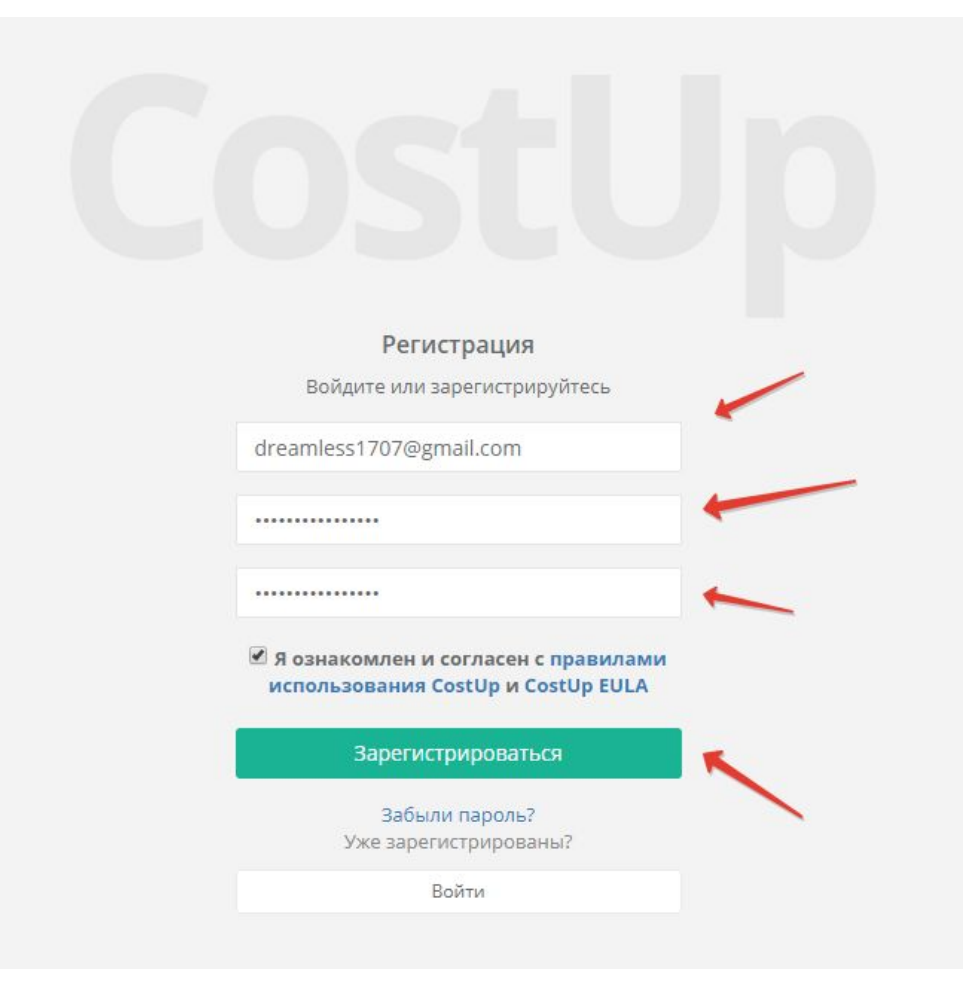

# CostUp Добавляем профиль

| Costup2.me                            |                    |                  | Bы: dre          | amless1707@gmail.com 🕒 | Выйти |
|---------------------------------------|--------------------|------------------|------------------|------------------------|-------|
| Настройка профилей<br>История запуска | Настройка профиле  | й выгрузки       |                  |                        |       |
| Подключение к системам                | Список профилей    |                  |                  |                        |       |
| Тариф «Бесплатный»                    | Название профиля   | Последний запуск | Ближайший запуск | Проблемы Включён       | н 📀   |
| Инструкция                            | + Добавить профиль |                  |                  |                        |       |

# CostUp

# Добавляем аккаунты

| Costup2.me                            |                                                                                                    |                                                        | Вы: dreamless1707@gmail | .com 🕩 Вый |
|---------------------------------------|----------------------------------------------------------------------------------------------------|--------------------------------------------------------|-------------------------|------------|
| Настройка профилей<br>История запуска | Подключение к сист<br>Можно подключить несколько учётн                                                                                                    | емам<br>ных записей и использовать их при настройке вь | ыгрузок                 |            |
| Подключение к системам                | Учётные записи Янлекс Лирект                                                                                                    |                                                        |                         |            |
| Тариф «Бесплатный»                    | s remain service and the service of the service of |                                                        |                         |            |
| Инструкция                            | Логин                                                                                                    | Роль                                                   | Используется            | Статус 🌣   |
|                                       | + Добавить учётную запись                                                                                                    |                                                        |                         |            |
|                                       | Учётные записи Google Analytic                                                                                                    | s                                                      |                         |            |
|                                       | Название                                                                                                    |                                                        | Используется            | Статус 🔅   |
|                                       | + Добавить учётную запись                                                                                                    |                                                        |                         |            |
|                                       |                                                                                                    |                                                        |                         |            |
|                                       |                                                                                                    |                                                        |                         |            |

# CostUp

# Добавляем профиль

| Costup2.me                            |                                            |                                                 |                                         | Bы: dreamless17                 | 707@gmail.com 🕩 Выйти |
|---------------------------------------|--------------------------------------------|-------------------------------------------------|-----------------------------------------|---------------------------------|-----------------------|
| Настройка профилей<br>История запуска | Настройка проф<br>для возможности выполнен | ОИЛЯ ВЫГРУЗКИ ИЗ<br>ния профиль должен быть пол | Яндекс.Директа<br>ностью настроен       | 1                               |                       |
| Подключение к системам                | Новый профиль                              |                                                 |                                         |                                 |                       |
| Инструкция                            | 1. Выбор источника<br>данных               | 2. Настройка исходных<br>данных                 | 3. Настройка цели<br>в Google Analytics | 4. Настройки запуска<br>профиля | 5. Обзор профиля      |
|                                       | Учётная запись Янден                       | кс.Директ<br>т                                  |                                         |                                 |                       |
|                                       |                                            |                                                 |                                         |                                 |                       |
|                                       |                                            |                                                 |                                         |                                 | Далее 🗲               |

### CostUp Выбираем, что нужно импортировать

| 1 | Подключение к системам | Новый профиль                |                                          |                                         |                                                   |                  |
|---|------------------------|------------------------------|------------------------------------------|-----------------------------------------|---------------------------------------------------|------------------|
|   | Тариф «Бесплатный»     |                              |                                          |                                         |                                                   |                  |
|   | Инструкция             | 1. Выбор источника<br>данных | 2. Настройка исходных<br>данных          | 3. Настройка цели<br>в Google Analytics | <ol> <li>Настройки запуска<br/>профиля</li> </ol> | 5. Обзор профиля |
|   |                        | Финансовые парам             | етры                                     |                                         |                                                   |                  |
|   |                        | 🔶 🗹 Вычитать НДС, 18%        |                                          |                                         |                                                   |                  |
|   |                        | Детализация стати            | стики                                    |                                         |                                                   |                  |
|   |                        | 🔘 До кампаний                |                                          |                                         |                                                   |                  |
|   |                        | 🔿 До объявлений              |                                          |                                         |                                                   |                  |
|   |                        | 🔘 До ключевых слов           | +                                        |                                         |                                                   |                  |
|   |                        | Выбор и настройка            | рекламных кампаний                       |                                         |                                                   |                  |
|   |                        | Отметьте кампании, под       | лежащие выгрузке и <mark>п</mark> ри нео | бходимости настройте utm                | метки                                             |                  |
|   | ×                      | utm_source                   | utm_medium                               |                                         |                                                   |                  |
|   |                        |                              |                                          |                                         |                                                   |                  |
|   |                        | <b>І</b> І кампании          | Название кампании                        |                                         | utm                                               | campaign         |
| 7 |                        | 35694864                     | Фундаменты    Поиск                      | Челябинск                               |                                                   |                  |
|   |                        | 35694868                     | Фундаменты    РСЯ    Че                  | елябинск                                |                                                   |                  |

# CostUp Настраиваем куда производить выгрузку

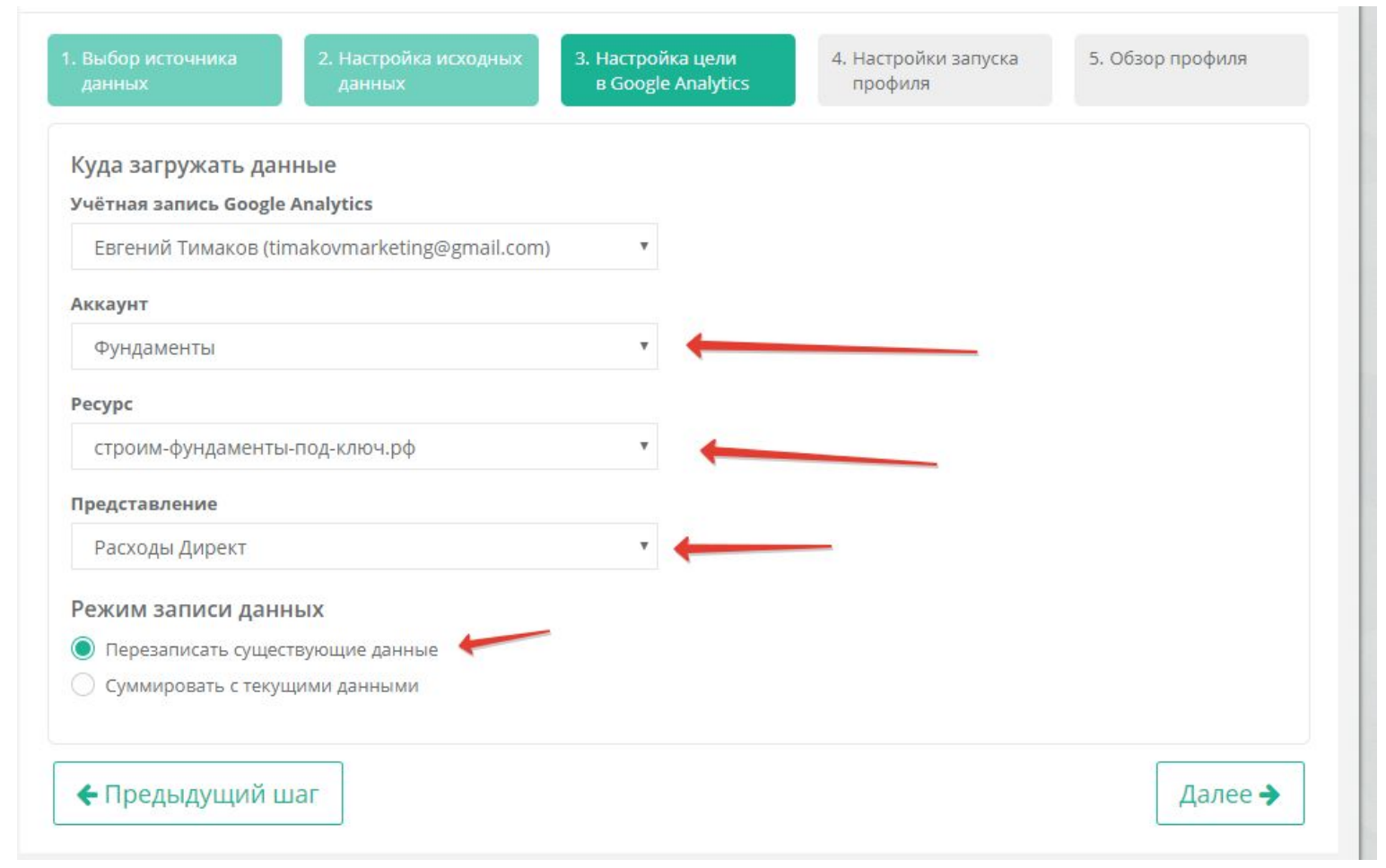

# CostUp Выбираем 1-ую выгрузку на периол

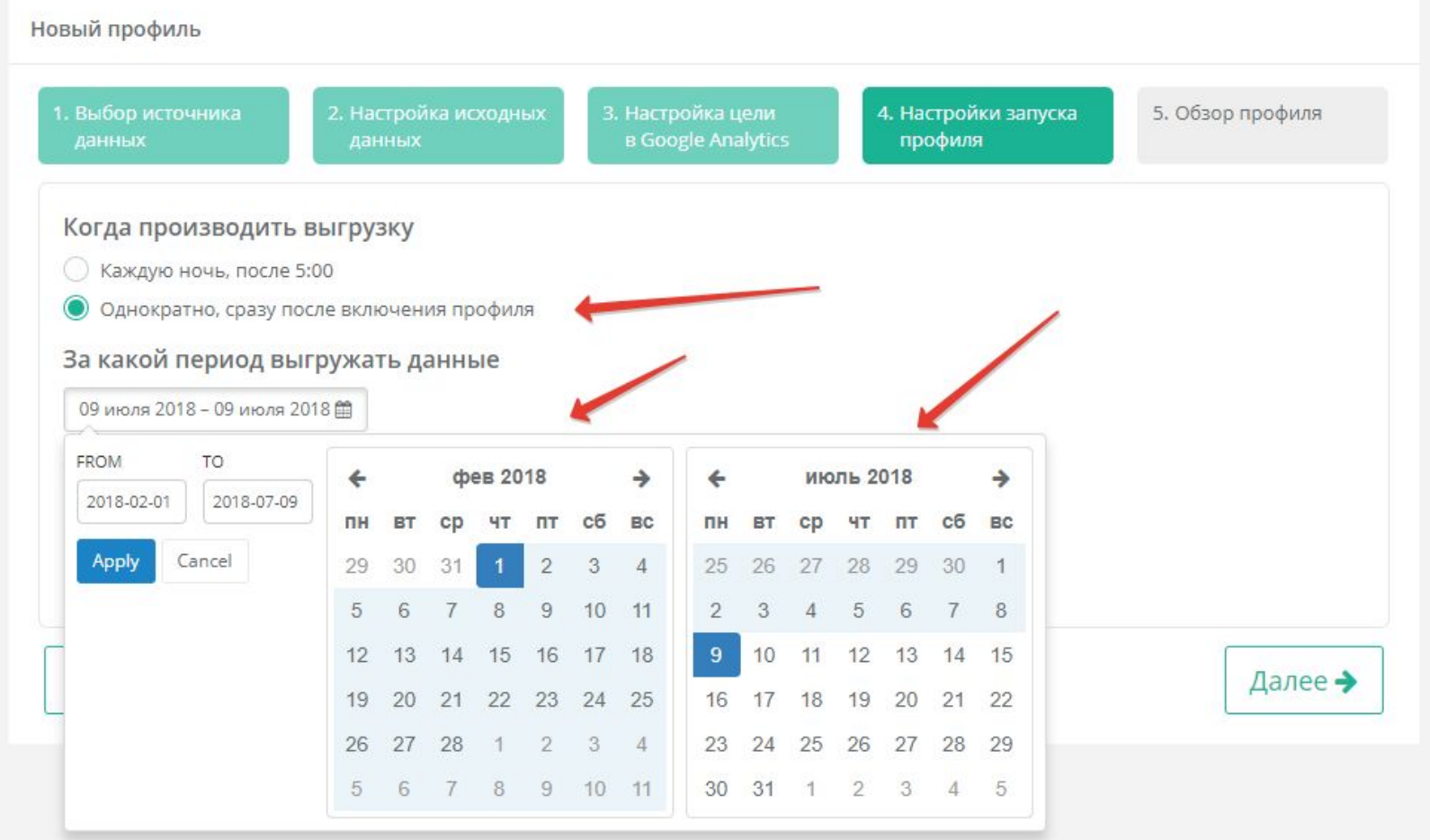

# CostUp После полной выгрузки – меняем на ежедневную

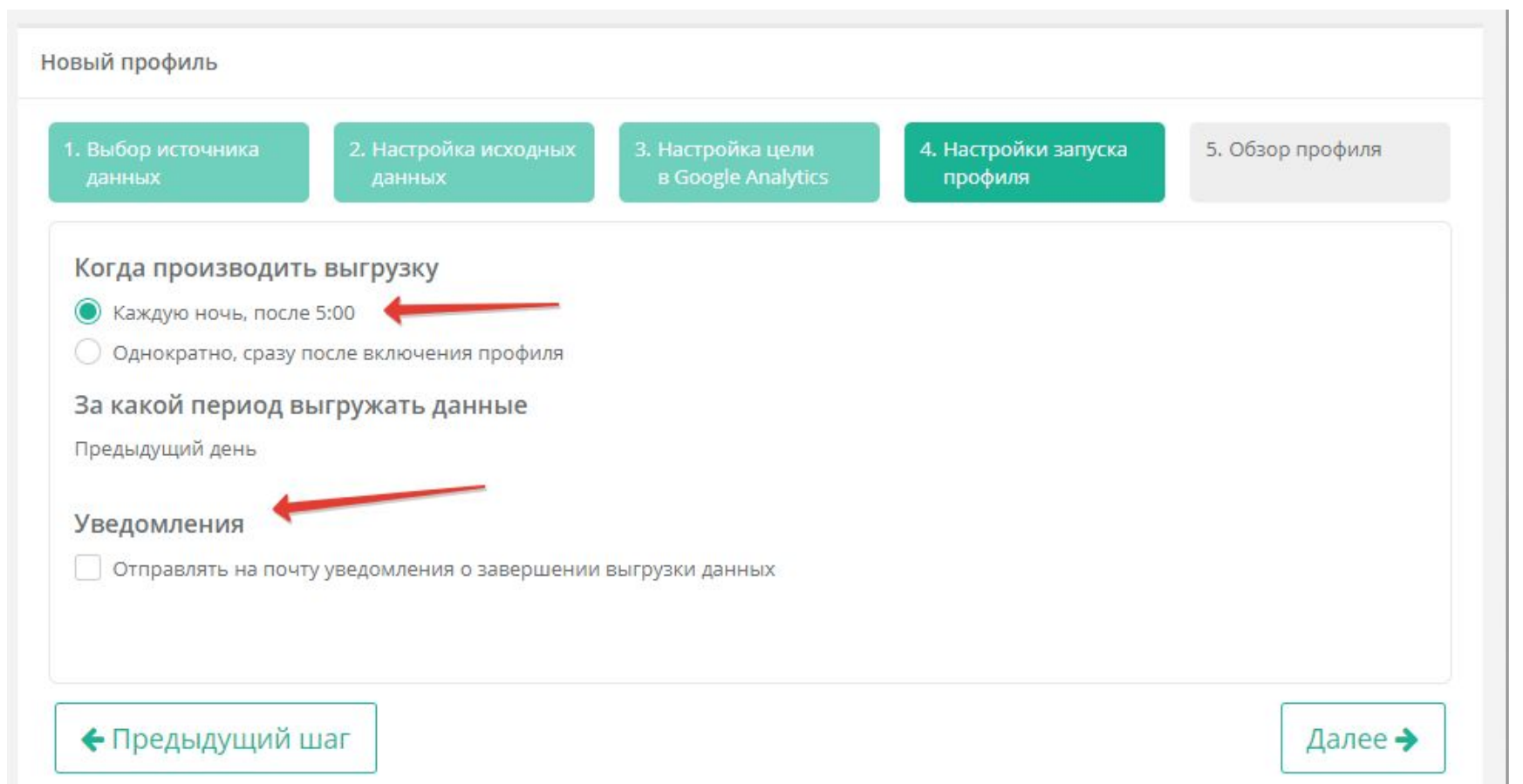

# CostUp

# Завершаем выгрузку

| 1. Выбор источника<br>данных                                                                                                    | 2. Настройка исходных<br>данных в G                                                                                                    | стройка цели 4. Н<br>loogle Analytics п        | астройки запуска<br>рофиля    | 5. Обзор профиля            |  |
|----------------------------------------------------------------------------------------------------|----------------------------------------------------------------------------------------------------|------------------------------------------------|-------------------------------|-----------------------------|--|
| <ol> <li>Источник данны<br/>Учётная запи</li> <li>Настройка исход<br/>Вычитать НДС, 1<br/>Детализация статисти<br/>utm_sou<br/>utm_medi</li> </ol> | х в системе Яндекс.Директ<br>ись ev.timakoff<br>ev.timakoff<br>(НЫХ ДАННЫХ Редактировать)<br>18% Да<br>ики до ключевых слов<br>итсе<br>um | Редактировать<br>СТКАЧТА<br>WWW.SI<br>ППРИЛССС | IHO C C<br>HAREWO<br>DEZIKIHU | AIÄITA:<br>D.BIZ<br>IIÄICAI |  |
| Выгружаемая кампан<br>Фундаменты    Поиск                                                                                                    | ния                                                                                                    |                                                | utm_cam                       | npaign                      |  |
| Фундаменты    РСЯ                                                                                                    | Челябинск                                                                                                    |                                                |                               |                             |  |
| 3. Настройки цели<br>Учётная запі<br>Акка<br>Рес<br>Представлен                                                                                    | в Google Analytics<br>мсь Евгений Тимаков (timakovmarket<br>унт Фундаменты<br>урс строим-фундаменты-под-ключ.ро<br>ние Расходы Директ     | ыать<br>ing@gmail.com)<br>ф                    |                               |                             |  |
| Режим записи данн                                                                                                    | ных Перезаписать существующие дан                                                                                                    | ные                                            |                               |                             |  |
| 4. Настройки запус<br>Когда запуск<br>Выгружать за перы                                                                                            | ка профиля Редактировать<br>ать Однократно, сразу после включе<br>иод С 01 февраля 2018 по 08 июля 20                                     | ния профиля<br>18                              |                               |                             |  |
|                                                                                                    |                                                                                                    |                                                |                               |                             |  |